# How do I view my rubric feedback as a student?

Students may view rubric feedback within the tool where the rubric was used. In other words students can go to Assignments to view Assignment Rubrics, Gradebook to view Gradebook Rubrics, and Tests & Quizzes to view Assessment Rubrics.

# Go to the Assignment tool.

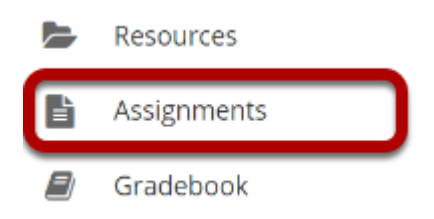

## Select a returned assignment.

| ASSIGNMENTS                                 |                      | 💊 Link 🛛 ? Help 🛛 🔀   |                                                   |  |  |  |  |  |  |
|---------------------------------------------|----------------------|-----------------------|---------------------------------------------------|--|--|--|--|--|--|
| Assignments                                 |                      |                       |                                                   |  |  |  |  |  |  |
| Select an assignment to view details, start | working or edit your | previous work.        | Viewing 1 - 1 of 1 items           Show 200 items |  |  |  |  |  |  |
| Assignment Title                            | <u>Status</u>        | <u>Open Date</u>      | Due Date                                          |  |  |  |  |  |  |
| Assignment 1 🎟                              | Returned             | Mar 23, 2020 10:20 AM | Mar 30, 2020 10:20 AM                             |  |  |  |  |  |  |

## View the graded rubric.

|                                      | ITS            |                                                |                    |                    |                                                |                | (                                                             | % Link                       | ? Help      | ) ×      |
|--------------------------------------|----------------|------------------------------------------------|--------------------|--------------------|------------------------------------------------|----------------|---------------------------------------------------------------|------------------------------|-------------|----------|
| Assignment 1                         | - Return       | ed                                             |                    |                    |                                                |                |                                                               |                              |             |          |
| D                                    | raft - In prog | ress                                           |                    | Sub                | mitted                                         |                |                                                               | Returned                     |             |          |
| Title                                | Assignm        | ent 1                                          |                    |                    |                                                |                |                                                               |                              |             |          |
| Student                              | Demo St        | tudent 1                                       |                    |                    |                                                |                |                                                               |                              |             |          |
| Submitted Date                       | Mar 25, 3      | 2020 5:17 PM                                   |                    |                    |                                                |                |                                                               |                              |             |          |
| Grade                                | 23.00 (m       | nax 30.00)                                     |                    |                    |                                                |                |                                                               |                              |             |          |
| nstructions                          |                |                                                |                    |                    |                                                |                |                                                               |                              |             |          |
| Please follow instr                  | uctions.       |                                                |                    |                    |                                                |                |                                                               |                              |             |          |
| Additional resou                     | urces for      | assignment                                     |                    |                    |                                                |                |                                                               |                              |             |          |
| No attachments yet                   |                |                                                |                    |                    |                                                |                |                                                               |                              |             |          |
| Original submissic                   | on text wit    | h the instructor's con                         | nments inserte     | ed if app          | licable                                        |                |                                                               |                              |             |          |
| My assignment is                     | attached.      |                                                |                    |                    |                                                |                |                                                               |                              |             |          |
| No attachments sul                   | bmitted        |                                                |                    |                    |                                                |                |                                                               |                              |             |          |
| Essay Rubric 1                       |                | Needs developmer                               | 1t                 | Meets              | s expectations                                 | <i></i>        | Exceeds exp                                                   | ectations                    |             |          |
| Paper topic                          |                | development.<br>1 Points                       | na neeas turtner   | subject.<br>3 Poin | trates a clear understanding i                 | artne          | Demonstrates exceptional understanding of the topic. 5 Points |                              |             | 5        |
| Criterion 2                          |                | Inadequate<br>0 Points                         | Poor<br>5 Points   |                    | Fair<br>10 Points                              | Good<br>15 Poi | nts                                                           | Exception<br>20 Points       | al          | •        |
|                                      |                |                                                |                    |                    |                                                |                |                                                               |                              |             | 15       |
| Presentation                         |                | Needs developmer<br>The presentation topic and | nt<br>delivery are | Meets              | s expectations<br>trates a clear understanding | of the         | Exceeds exp<br>Demonstrates exc                               | ectations<br>eptional unders | standing of |          |
| Content and delivery<br>presentation | of             | unclear and needs further of<br>1 Points       | levelopment.       | subject.           | 15                                             |                | the topic.<br>5 Points                                        |                              |             | 2        |
| L                                    |                | 11 onto                                        |                    | 51 011             |                                                |                | STOMUS                                                        |                              | _           | 3        |
|                                      |                |                                                |                    |                    |                                                |                |                                                               |                              |             |          |
| otal: 23                             |                |                                                |                    |                    |                                                |                |                                                               |                              |             |          |
| daitional instruct                   | or's comm      | ients about your subh                          | lission            |                    |                                                |                |                                                               |                              |             |          |
| The content of this                  | assignmer      | nt was excellent. I just w                     | ould have liked    | l more vi          | suals to tie the math ar                       | id statis      | tics in.                                                      |                              |             |          |
| BACK TO LIST                         |                |                                                |                    |                    |                                                |                |                                                               |                              |             |          |
|                                      |                |                                                |                    |                    |                                                |                |                                                               |                              |             | <u> </u> |

The graded assignment rubric appears at the bottom of the screen.

# Go to the Gradebook tool.

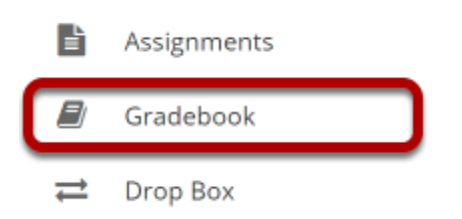

## Select the rubric icon for a graded Gradebook item.

#### **GRADEBOOK**

| % Link | ? Help |         |
|--------|--------|---------|
|        | _      |         |
|        |        | 🔒 Print |

#### **Grade Report for Demo Student 1**

| Course Grade: - |            |               |    |            |                                                                                                    |      |
|-----------------|------------|---------------|----|------------|----------------------------------------------------------------------------------------------------|------|
| Gradebook Item  | \$         | Grade         | \$ | Due Date   | \$<br>Comments                                                                                                    | \$   |
| Assignment 1    | <b>₽</b> ₪ | 23 /30        |    | 03/30/2020 | The content of this assignment was<br>excellent. I just would have liked mor<br>visuals to tie the math and statistics<br>in. | re _ |
| Assignment 1A   | .11        | <b>25</b> /30 | ⊞  | -          |                                                                                                    |      |
| 4               |            |               |    |            |                                                                                                    |      |

## View the graded rubric.

| Content<br>Japer topic                               | Needs development<br>The paper topic is unclear and needs further<br>development.<br>1 Points  |                      | Meets expectations<br>Demonstrates a clear understanding of the subject.<br><i>3 Points</i> |                                                         |                 | Exceeds expectations<br>Demonstrates exceptional understanding of the<br>topic.<br>5 Points |                                             | 5        |
|------------------------------------------------------|------------------------------------------------------------------------------------------------|----------------------|---------------------------------------------------------------------------------------------|---------------------------------------------------------|-----------------|---------------------------------------------------------------------------------------------|---------------------------------------------|----------|
| Criterion 2                                          | Inadequate<br>0 Points                                                                         | Poor<br>5 Points     |                                                                                             | Fair<br>10 Points                                       | Good<br>15 Poin | ts                                                                                          | Exceptional<br>20 Points                    | <b>9</b> |
| Presentation<br>Content and delivery of presentation | Needs development<br>The presentation topic and deli<br>needs further development.<br>1 Points | very are unclear and | Meets<br>Demonstr<br>3 Points                                                               | expectations<br>rates a clear understanding of the<br>s | subject.        | Exceeds expect<br>Demonstrates except<br>topic.<br>5 Points                                 | l<br>tations<br>tional understanding of the | 3        |

Total: 23

# Go to the Test & Quizzes tool.

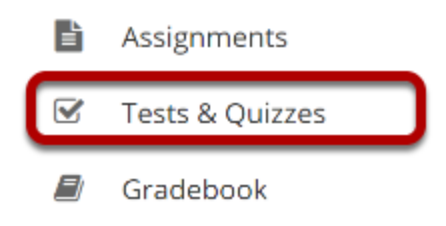

## Select the Feedback link for the assessment.

#### **Submitted Assessments**

You have completed the assessments listed below. Unless Feedback Available displays "n/a" (not applicable), feedback will be available at the time shown. If feedback is available for particular submissions, it will be seen under "View All Submissions/Scores".

| View All Submissions/Scores   <u>View Only Recorded Scores</u> |                       |                                                                |                                                                                                    |                                                                                                    |                                                                                                    |  |  |  |
|----------------------------------------------------------------|-----------------------|----------------------------------------------------------------|----------------------------------------------------------------------------------------------------|----------------------------------------------------------------------------------------------------|----------------------------------------------------------------------------------------------------|--|--|--|
|                                                                |                       |                                                                |                                                                                                    | Search                                                                                                    |                                                                                                    |  |  |  |
| Statistics                                                     | Recorded Score        | Feedback Available                                             | Individual Score                                                                                                    | Time                                                                                                    | Submitted                                                                                                    |  |  |  |
| <u>Statistics</u>                                              | 8 (Highest)           | Immediate                                                      |                                                                                                    |                                                                                                    |                                                                                                    |  |  |  |
|                                                                |                       | Feedback                                                       | 8                                                                                                    | n/a                                                                                                    | 2019-03-15 4:33 PM                                                                                                    |  |  |  |
|                                                                | Statistics Statistics | Statistics     Recorded Score       Statistics     8 (Highest) | Statistics     Recorded Score     Feedback Available       Statistics     8 (Highest)     Immediate       Feedback     Feedback | Statistics       Recorded Scores       Feedback Available       Individual Score         Statistics       8 (Highest)       Immediate       8         Eeedback       8       8       8 | Statistics       Recorded Scores         Statistics       Recorded Score       Feedback Available       Individual Score       Time         Statistics       8 (Highest)       Immediate       -       -       -         Eeedback       8       -       8       n/a       - |  |  |  |

### View the graded rubric.

#### **Timed Writing**

Return to Assessment List

#### Part 1 of 1 - (8.0 / 10.0 Points)

Question 1 of 1 8.0

10.0 Points

| Essay Rubric 1                              |                                                                                              |                                                                                                |                                                                                             |               |
|---------------------------------------------|----------------------------------------------------------------------------------------------|------------------------------------------------------------------------------------------------|---------------------------------------------------------------------------------------------|---------------|
| <b>Content</b><br>Paper topic               | Needs Development<br>The paper topic is unclear or needs further<br>development.<br>1 Points | Meets expectations<br>Demonstrates a clear understanding of the<br>subject.<br><i>3 Points</i> | Exceeds expectations<br>Demonstrates exceptional understanding of the<br>topic.<br>5 Points | <b>Q</b><br>3 |
| Mechanics<br>Grammar, usage, and formatting | Needs Improvement<br>Numerous errors<br>1 Points                                             | Meets expectations<br>Only a few, minor errors<br>3 Points                                     | Exceeds Expectations<br>No errors<br>5 Points                                               | 5             |
| Total: <b>8</b>                             |                                                                                              |                                                                                                |                                                                                             |               |

Write a 500 word response on this week's assigned topic.

Lorem ipsum magna aliquam nec mollis maecenas tempus, felis semper non placerat turpis molestie consequat, luctus convallis felis faucibus nam phasellus et donec nisi enim sit.